# 第20回新潟県障害者技能競技大会 (アビリンピックにいがた2024)

#### 表計算 課題

【内容】

#### 課題1:装飾·編集

予め準備されているデータ(以下、提供データ)をもとに、数値入力、図形作成、数式修 正、書式設定、数値・書式の貼り付け、条件付き書式の設定等を行う。

課題2:関数式による表の完成

提供データをもとに、名前の定義、表示設定、関数設定等を行う。

課題3:データ処理

提供データをもとに、レコードの抽出、並べ替え、集計等を行う。

課題 4: グラフ作成

提供データをもとに、セルの複数範囲の選択によるグラフの作成、並びに印刷設定等を行う。

# 【競技時間】

75分

なお、作成する課題の順番は任意とする。

【注意事項】

- 競技中に体調が悪くなった場合は、競技委員にお知らせください。
- 競技中は、競技委員の指示にしたがって行動してください。また、他の競技者の迷惑になる行動はしないでください。
- 競技中にパソコンにトラブルが発生した場合は、すみやかに手を上げて競技委員にお知ら せください。

課題を作成する H\_K01~H\_K04.xlsx ファイル 及び 解答については非公開と なっています。

来年度、表計算種目に応募した選手の方には、練習用課題を提供いたします が、その中で一部を公開いたします。

#### 【課題1】装飾·編集

フォルダ内のファイル「H\_K01」を開き、以下の設問に従って表を完成させなさい。

設問 1 セル A1 に受験番号を、セル B1 に受験者氏名を入力しなさい。ただし、受験者氏名については、全角ひらがなで、姓と名とを続けて入力しなさい。

設問2 次の指定セル範囲に、次表に示すとおりに数値データを追加入力しなさい。 なお、表における全てのフォントは「メイリオ」で「11 ポイント」とし、文字の配置および罫線、セルの表示形式につい ては、次表のとおりとしなさい。

| 指定セル範囲  |  |
|---------|--|
| C14:G14 |  |
|         |  |

| 【令相5年度報告】     |        |        |       |       |        | (単位:約) |
|---------------|--------|--------|-------|-------|--------|--------|
| 種別/岸水浴場       | 維波溫泉   | ニツ亀    | 笠島    | 東の輪   | 能生     | 合計     |
| 想やすごみ         | 10     | 14     | 15    | 10    | 17     | 66     |
| 金属・陶器・ガラスごみ   | 43     | 58     | 41    | 40    | 65     | 247    |
| ピン・缶・ペットボトル   | 27     | 21     | 15    | 39    | 60     | 162    |
| スプレー缶・カセットボンベ | 20     | 40     | 22    | 27    | 36     | 145    |
| 粗大ごみ          | 78     | 56     | 45    | 48    | 80     | 307    |
| 合計            | 178    | 189    | 138   | 164   | 258    | 927    |
| 令和4年度報告 合計    | 170    | 185    | 181   | 169   | 186    | 891    |
| 前年比(%)        | 104.71 | 102.16 | 76.24 | 97.04 | 138.71 | 104.04 |

設問3 次の指示に従い、以下の表題を作成しなさい。なお、図形内の文字および英数記号は全角とする。

| 亲斤    | 潟県ビーチクリーンアップ令和6年度報告                    |
|-------|----------------------------------------|
| 区分    | 設定内容                                   |
| 対象範囲  | おおむね セル範囲 B3:H7                        |
| 図形    | ・種類:波線 ・線種:実線 ・太さ(幅):0.25pt ・線の色 : 黒色系 |
| フォント  | 游ゴシックで 16 ポイント、白色系                     |
| 塗りつぶし | 青色系                                    |
| 文字配置  | 縦・横位置ともに中央揃え                           |

設問4 次の指示に従い、操作及び修正を行いなさい。

| 区分      | 対象範囲    | 設定内容                       |
|---------|---------|----------------------------|
| データの貼付け | D22:G26 | ・K11:O14 のデータを、行列を入れ替えて貼付け |
|         |         | ・データ貼付け後、」 列~P 列を削除        |
| データの修正  | C28:H28 | ・「令和5年度報告 合計」行(C15:G15)を参照 |
| 数式の変更   | C29:H29 | ・「前年比(%)」の数式               |
|         |         | ※割り切れない数字は少数第二位まで表示されていること |

設問 5 次の指示に従い、セルの設定を行いなさい。

| 区分     | 対象範囲    | 設定内容(条件)             | 結果表示           |
|--------|---------|----------------------|----------------|
| 文字配置   | B9:B17  | 横位置 均等割付け            |                |
|        | C9:H9   | 縦位置 中央揃え フォント:太字     |                |
|        | C10:H17 | 横位置 右詰め<br>縦位置 中央揃え  |                |
| 条件付き書式 | C17:H17 | ① 「前年比%」が 120%を超えるセル | フォント:赤色系、斜体    |
|        |         | ②「前年比%」が80%以上で、      | 塗りつぶしの色:黄色系    |
|        |         | かつ、100%以下のセル         |                |
|        |         | ③「前年比%」が80%未満のセル     | フォント:緑色系、太字、斜体 |

設問6 次の指示に従い、表の装飾を行いなさい。

| 区分     | 対象範囲     | 設定内容                      |
|--------|----------|---------------------------|
| 書式の貼付け | B20:H29  | B8:H17に設定されている書式と同じ書式を貼付け |
| 列・行の調整 | B列       | 列幅を25                     |
|        | 8~17 行目  | 行の高さを 25                  |
|        | 20~29 行目 | 行の高さを 25                  |

設問7 フォルダ「解答」に、「課題1A」(全角)のファイル名で保存しなさい。

### 【課題2】 関数式による表の完成

フォルダ内のファイル「H K02」を開き、次に示す <各シートの概要 > をもとに、以下の設問に従って表を完成させなさい。

<各シートの概要>

- シートは、「とりまとめ表 はよび「リスト表 lの 2 種類である。
- ▶ シート「リスト表」には、「塗装箇所リスト」「カラーリスト」「塗装方法リスト」の3つのリストがある。
- シート「とりまとめ表」における「塗装受注コード」については、次の内容を意味するものとする。 「塗装受注コード」は複数セルにまたがっている。

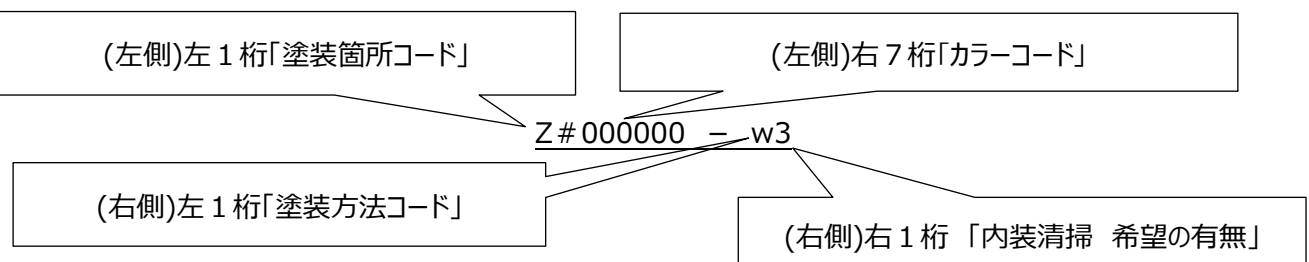

- シート「とりまとめ表」のセル A1 に受験番号を、セル B1 に受験者氏名を入力しなさい。ただし、受験者氏名に 設問1 ついては、全角ひらがなで、姓と名とを続けて入力しなさい。
- 設問 2 次に示す箇所に、名前を定義しなさい。

| 対象シート | 対象範囲    | 名前   |
|-------|---------|------|
|       | B4:D6   | 塗装箇所 |
| リスト一覧 | F4:G7   | カラー  |
|       | B11:D13 | 塗装方法 |

シート「とりまとめ表」の次に示す箇所を、以下の指示および順序に従い、関数を用いて求めなさい。 設問 3

| 順序   | 対象範囲   | 設定内容                                                                                                    | 結果表示 |
|------|--------|----------------------------------------------------------------------------------------------------|------|
| (1)  | F7:F21 | 「塗装箇所」リストを参照して「塗装箇所」を求める                                                                                          |      |
| (2)  | G7:G21 | 「カラー」リストを参照して「色」を求める                                                                                              |      |
| (3)  | H7:H21 | 「塗装方法」リストを参照して「塗装方法」を求める                                                                                          |      |
| (4)  | I7:I21 | 塗装受注コード(右側) 右1桁より、0ならば「無」、それ以外は「有」になるよう設定                                                                         |      |
| (5)  | J7:J21 | 「塗装箇所」リスト内の塗装所要時間と、「塗装方法」リスト内の塗装時箇所時間<br>へ掛け算を行い、塗装受注コード右側 右1桁が3であれば3時間加算し、とりまと<br>め表の「所要時間(h)」を求める(0であれば加算の必要なし) |      |
| (6)  | K7:K21 | 「所要時間(h)」を、1日の就業時間として7時間で割り、<br>小数切り上げを行い「所要日数(DAY)」を求める                                                          |      |
| (7)  | J22    | J7:J21「所要時間(h)」より、中央値を求める                                                                                         |      |
| (8)  | J23    | J7:J21「所要時間(h)」より、最大値を求める                                                                                         |      |
| (9)  | N8:N11 | 「塗装方法」はエイジング、「色」は各色(白・黒・グレー・シルバー)を参照し、<br>エイジング塗装の「カラー別受注件数」を集計する。                                                |      |
| (10) | 08:011 | 「カラー別受注件数」より「ランキング」を求める<br>順位については「1」、「2」、「3」表記(同順位、重複可)                                                          |      |

設問4

シート「とりまとめ表」の次に示す箇所に、以下の指示に従い、表示形式を設定しなさい。

| 対象範囲   | 設定内容         |  |
|--------|--------------|--|
| 08:011 | 「〇位」となるように設定 |  |

フォルダ「解答」に、「課題 2B」(全角)のファイル名で保存しなさい。 設問 5

### 【課題3】データ処理

フォルダ内のファイル「H\_K03」を開き、次に示す <各シートの概要 > をもとに、以下の設問に従ってデータ処理を行いなさい。 <各シートの概要 >

- シートは、「一覧表」および「分析」の2種類である。
- シート「一覧表」は、納期遅延発生製品一覧を示し、シート「分析」は、シート「一覧表」からデータの抽出、条件、集計 結果を記載するものである。
- 設問 1 シート「分析」のセル A1 に受験番号を、セル A2 に受験者氏名を入力しなさい。ただし、受験者氏名については、全角ひらがなで、姓と名とを続けて入力しなさい。
- 設問 2 次の指示に従い、シート「一覧表」からシート「分析」へ抽出を行いなさい。

<抽出1> 抽出の方法は任意で、抽出条件の作成も不要。

| 抽出先 抽出条件 | 抽出名件            | 並び順  |    |    |
|----------|-----------------|------|----|----|
|          | 優先度             | 対象項目 | 順序 |    |
| セル B5 以降 | 「前回納期」の遅い順に上位5件 | 第1   | 価格 | 昇順 |

<抽出 2> 抽出条件をシート「分析」に作成し、抽出を行う。

| 抽出生                             |                           | 並び順 |            |    |
|---------------------------------|---------------------------|-----|------------|----|
| 播山元                             | 加山未住                      | 優先度 | 対象項目       | 順序 |
| セル B21 以降                       | 「前回納期」6か月、かつ「今回納期」が2か月の商品 | 第1  | 今月の<br>注文数 | 降順 |
| なお、抽出条件はシート「分析」の B14 以降に作成しなさい。 |                           |     |            |    |

<抽出3> 抽出条件を作成し、抽出を行う。

| 抽出生抽出名件                         |                                                          |     | 並び順        |    |
|---------------------------------|----------------------------------------------------------|-----|------------|----|
| 通山元                             | 加山米什                                                     | 優先度 | 対象項目       | 順序 |
| セル B43 以降                       | 「今回納期」が1か月の製品、または正常化の製品で、<br>「価格」が 50000 以上 250000 以下の商品 | 第1  | 今月の<br>注文数 | 昇順 |
| なお、抽出条件はシート「分析」の B36 以降に作成しなさい。 |                                                          |     |            |    |

設問3 次の指示に従い、集計を行いなさい。

<集計作業用の新規シートの作成>

| 区分         |       | 設定内容        |
|------------|-------|-------------|
| 新規シートの作成   |       | シート末尾へ挿入    |
| シート名       |       | 集計          |
| シート「一覧表」から | 対象範囲  | セル範囲 B4:152 |
| のデータの貼り付け  | 貼り付け先 | セル B2 以降    |

く並び替え作業>

| 優先度 | 対象項目  | 順序                                    |
|-----|-------|---------------------------------------|
| 1   | シリーズ名 | シート「分析」セル範囲 L5:L13 の順序になる様ユーザー設定し並び替え |

<集計作業>

| 集計  | 基準項目                                                  | 集計項目   | 集計方法 |
|-----|-------------------------------------------------------|--------|------|
|     | シリーズ名                                                 | 今月の注文数 | 合計   |
| 表示先 | シート「分析」セル範囲 N5:014 の該当蘭                               |        |      |
| 備考  | <ul> <li>シート「集計」における作業後の状態については不問</li> <li></li></ul> |        |      |

設問4 フォルダ「解答」に、「課題3C」(全角)のファイル名で保存しなさい。

【課題4】 グラフ作成

フォルダ内のファイル「H\_K04」を開き、以下の設問に従ってグラフを完成させなさい。

- 設問 1 セル A1 に受験番号を、セル A2 に受験者氏名を入力しなさい。ただし、受験者氏名については、全角ひらがなで、姓と名とを続けて入力しなさい。
- 設問2 ファイルのデータから、<完成イメージ>を参考にグラフを作成しなさい。

| 区分     | 概要                                                     |  |
|--------|--------------------------------------------------------|--|
| 作成範囲   | 概ねセル範囲 B17:H34                                         |  |
| グラフの種類 | 「野菜、魚、肉、惣菜、飲料、一般食品」を積み上げ縦棒グラフ<br>「売上合計、昨年度売上合計」を折れ線グラフ |  |

設問3 以下の指示に従い、グラフの設定をしなさい。

| 区分      | 設定内容                                                          |  |  |
|---------|---------------------------------------------------------------|--|--|
| グラフエリア  | ・枠線:青、実線、 幅:2pt                                               |  |  |
| グラフタイトル | ・タイトル : セル B4 を参照し表示<br>・フォント : HGP 創英角ポップ体、16ポイント            |  |  |
| 凡例      | ・位置 : 右<br>・枠線 : 濃い赤、幅 : 2pt                                  |  |  |
| プロットエリア | ・塗りつぶし : パターン 10%                                             |  |  |
| 軸ラベル    | ・ラベル(第一軸縦) : 「売上(百万円)」<br>・フォント : HGP 創英角ポップ体 10 ポイント、太字 、縦書き |  |  |
| 軸       | ・目盛:完成イメージを参考に最大値、間隔を設定                                       |  |  |
| データラベル  | 折れ線「売上合計、昨年度売上合計」にのみ追加<br>影:オフセット(斜め右下)、塗りつぶし:白色、ラベル位置:完成例を参考 |  |  |
| 折れ線マーカー | 色:売上合計 青、昨年度売上合計 赤                                            |  |  |
|         | 種類:▲、サイズ:6                                                    |  |  |

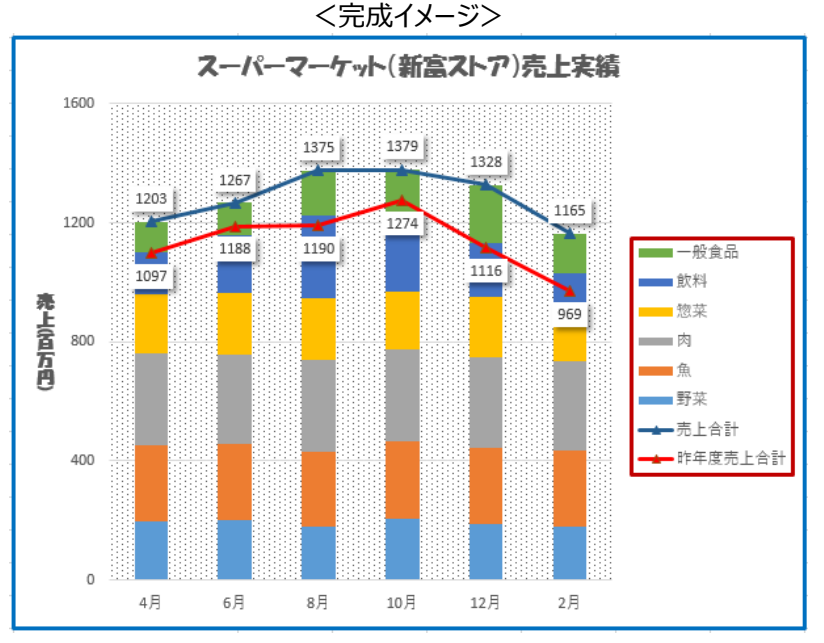

設問 4 次の指示に従い、印刷に関するページ設定を行いなさい。(印刷はしないこと) なお、最終的なワークシート上と印刷プレビューとの表示の違いは問わない。

| 区分   | 設定内容                            |
|------|---------------------------------|
| 印刷範囲 | セル範囲 B4:H34 A4縦1枚に納めて印刷できるようにする |
| 余白   | 上下: 2cm、左右: 1cm ページの中央(水平のみ)に配置 |
| ヘッダー | 右側:「本日の日付」(試験日)を自動挿入で表示         |
| フッター | 中央:ページ番号/総ページ数 を表示              |

設問 5 フォルダ「解答」に、「課題 4D」(全角)のファイル名で保存しなさい。